# ИНФОРМАЦИЯ, НЕОБХОДИМАЯ ДЛЯ ЭКСПЛУАТАЦИИ ЭКЗЕМПЛЯРА ПРОГРАММНОГО ОБЕСПЕЧЕНИЯ METASFERA PLATFORM

г. Москва 2025 г.

# Оглавление

| 1. | HAS  | ЗНАЧЕНИЕ ДОКУМЕНТА                                         | 3     |
|----|------|------------------------------------------------------------|-------|
| 2. | ПOI  | РЯДОК РАБОТЫ С ПО                                          | 3     |
|    | 2.1. | Ролевая модель                                             | 3     |
|    | 2.2. | Общая информация по ПО, работа в ПО и общие элементы интер | фейса |
|    |      |                                                            | 3     |
|    |      | 2.2.1. Назначение ПО                                       | 3     |
|    |      | 2.2.2. Основные функции ПО                                 | 3     |
|    | 2.3. | Руководство пользователя по работе с ПО                    | 5     |
|    |      | 2.3.1. Авторизация пользователя в системе                  | 5     |
|    |      | 2.3.2. Главная страница                                    | 6     |
|    |      | 2.3.3. Открытие модуля                                     | 6     |
|    | 2.4. | Работа с модулем «Администрирование»                       | 6     |
|    |      | 2.4.1. Рабочее окружение модуля «Администрирование»        | 7     |
|    |      | 2.4.2. Управление учетными записями пользователей          | 8     |
|    |      | 2.4.3. Управление группами пользователей                   | 11    |
|    |      | 2.4.4. Добавление пользователя в организационную структуру | 16    |
|    |      | 2.4.5. Удаление учетной записи пользователя                | 21    |
|    |      | 2.4.6. Создание и редактирование операций (действий)       | 21    |
|    |      | 2.4.7. Назначение прав пользователям на операции           | 23    |
|    |      | 2.4.8. Управление логированием                             | 25    |
| 3. | ОБН  | НОВЛЕНИЕ ПО                                                | 29    |
| 4. | COE  | ЗДАНИЕ РЕЗЕРВНЫХ КОПИЙ                                     | 30    |
| 5. | BOO  | ССТАНОВЛЕНИЕ ИЗ РЕЗЕРВНОЙ КОПИИ                            | 30    |

# 1. НАЗНАЧЕНИЕ ДОКУМЕНТА

Данный документ служит руководством пользователя по эксплуатации программного обеспечения Metasfera Platform (ПО, Система).

# 2. ПОРЯДОК РАБОТЫ С ПО

#### 2.1. Ролевая модель

Список ролей пользователей ПО и их основные функции представлены в Таблице 1.

| Таблица | 1 - | Ролевая | модель |
|---------|-----|---------|--------|
|---------|-----|---------|--------|

| Наименование роли | Основные функции роли                                         |
|-------------------|---------------------------------------------------------------|
| Администратор     | Организационная единица, имеющая полные административные      |
| системы           | права к системе                                               |
| Пользователь      | Организационная единица, выполняющая работы с системой,       |
| системы           | вносящая информацию, но не имеющая возможности корректировать |
|                   | права других пользователей                                    |

# 2.2. Общая информация по ПО, работа в ПО и общие элементы интерфейса

#### 2.2.1. Назначение ПО

ПО предназначено для основных участников проектов капитального строительства: заказчиков строительства, проектных организаций, генеральных поставщиков, генеральных подрядчиков, инжиниринговых компаний. Программное обеспечение представляет собой интеграционную платформу для интеграции и совместной работы всех приложений платформы.

#### 2.2.2. Основные функции ПО

Основными функциями ПО являются:

- 1. Управление модулями:
- Инициализация, активация и остановка модулей в зависимости от требований системы.

- Контроль за тем, чтобы модули загружались в правильном порядке, учитывая их взаимосвязи.
- Поддержка совместимости разных версий модулей.
- 2. Управление коммуникацией между модулями:
- Предоставление стандартных интерфейсов для взаимодействия модулей.
- Реализация механизма событий и подписок для асинхронного обмена данными.
- Централизованный обмен информацией между модулями платформы.
- 3. Управление обработкой данных:
- Оптимизация производительности за счёт временного хранения часто используемых данных.
- Конвертация форматов данных для совместимости между модулями.
- 4. Управление безопасностью:
- Проверка подлинности пользователей или систем.
- Управление правами доступа к функциям и данным.
- 5. Управление конфигурациями и настройками:
- Централизованное хранение настроек.
- Управление параметрами системы через конфигурационные файлы или переменные среды.
- 6. Обработка ошибок и логирование:
- Единый механизм обработки ошибок.
- Запись событий, ошибок и диагностической информации для анализа работы системы.
- Отправка уведомлений при критических сбоях.
- 7. Возможность расширяемости и кастомизации:
- Возможность добавления новых функций через сторонние модули.
- Разработка системы с учётом будущих изменений и масштабирования.

- 8. Поддержка интеграции с внешними системами:
- Поддержка REST, gRPC, WebSocket и других технологий для взаимодействия с внешними сервисами.
- Реализация интерфейсов для подключения сторонних решений ПО поддерживает многопользовательский режим работы.

### 2.3. Руководство пользователя по работе с ПО

#### 2.3.1. Авторизация пользователя в системе

На странице авторизации требуется ввести имя пользователя и пароль:

- в поле **Пользователь** требуется ввести уникальное имя пользователя (Например, user);
- в поле **Пароль** требуется ввести персональный пароль пользователя (Например, password);

далее необходимо нажать кнопку Войти для подключения (Рисунок 1).

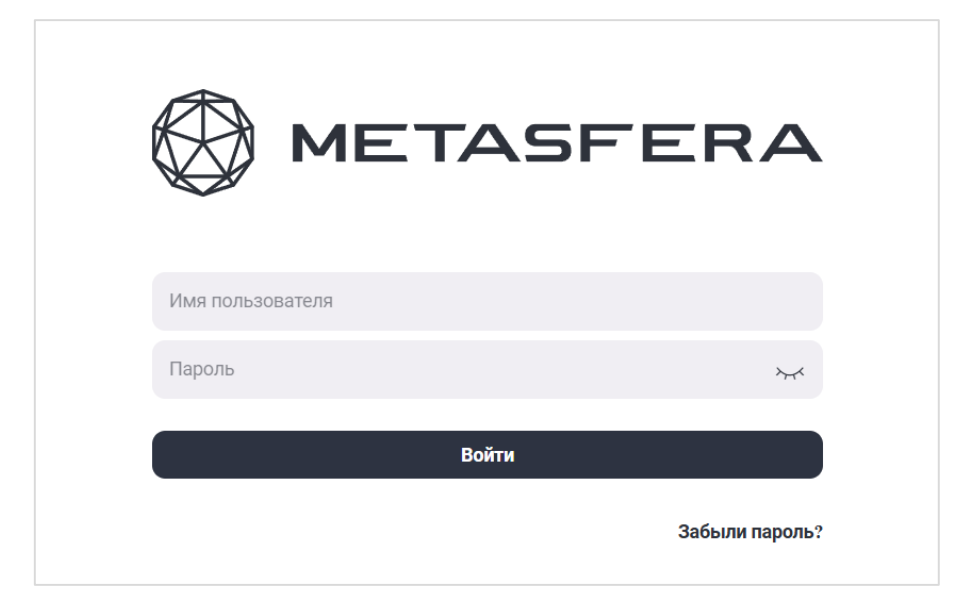

Рисунок 1. Авторизация пользователя в системе

#### Примечание!

Поля Пользователь и Пароль заполняются с учетом регистра.

#### 2.3.2. Главная страница

После авторизации открывается навигационная панель **Metasfera Platform** (Рисунок 2). Панель содержит модули, установленные и сконфигурированные в платформе.

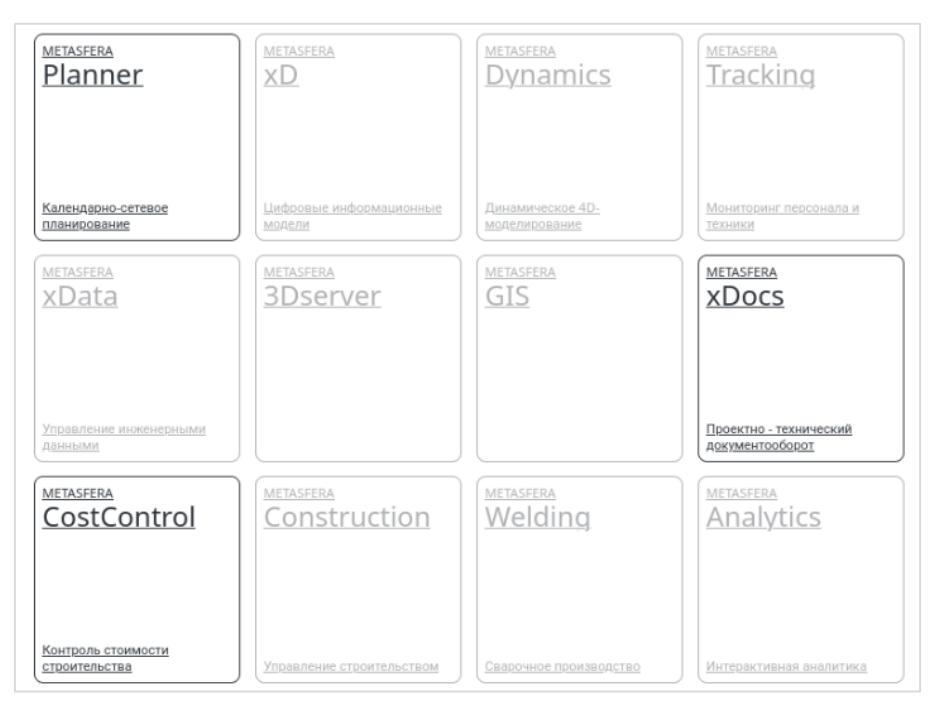

Рисунок 2. Переход в Metasfera Platform (вариант конфигурации)

#### 2.3.3. Открытие модуля

При клике на иконку модуля, в случае если у вас есть права на данный модуль, откроется выбранный модуль.

#### 2.4. Работа с модулем «Администрирование»

После выбора модуля откроется меню модуля (Рисунок 3).

| <b>С</b> руппы и пользователи | ©<br>Операции и полномочия |
|-------------------------------|----------------------------|
| <b>Е</b><br>Доступ к данным   | Управление логированием    |

Рисунок 3. Окно «Меню модуля Администрирование» (вариант конфигурации)

#### 2.4.1. Рабочее окружение модуля «Администрирование»

Меню модуля Администрирование состоит из следующих разделов:

- Группы и пользователи;
- Операции и полномочия;
- Доступ к данным;
- Управление логированием.

Раздел **Группы и пользователи** используется для администрирования учетными записями пользователей, групп пользователей, назначением сотрудников согласно ролевой модели системы.

Раздел Операции и полномочия используется для разграничения прав доступа для групп пользователей на объекты системы.

Раздел Доступ к данным используется для разграничения прав доступа для сотрудников на уровне проектов.

Раздел Управление логированием используется для просмотра действий пользователя в модулях системы.

#### 2.4.2. Управление учетными записями пользователей

Добавление учетной записи пользователя может быть осуществлено в ручном пошаговом режиме. Для регистрации учетной записи пользователя необходимо выполнить следующие действия:

- из главной страницы модуля перейти в раздел Группы и пользователи, в левой боковой панели страницы (сайдбар) необходимо выбрать пункт меню Пользователи. В рабочей области страницы отобразится таблица со всеми пользователями СУИП, их принадлежности к группам, а также кнопки возможных действий (см. Рисунок 4);

| 2              | Создать   | новую запись        | ••• Действия |                     |                        | <b>Q</b> Поиск                                                                                                    |
|----------------|-----------|---------------------|--------------|---------------------|------------------------|----------------------------------------------------------------------------------------------------|
| <del>198</del> |           | Имя<br>пользователя | Статус       | Ф.И.О. сотрудника 🔻 | Роль 🔻<br>пользователя | Почта Т Доменный<br>пользователь                                                                                                    |
| 2              |           |                     |              |                     | Администратор          | Image: A start of the start of the start |
|                |           |                     |              |                     | Администратор          |                                                                                                    |
|                |           |                     |              |                     | Администратор          | ~                                                                                                    |
|                |           |                     |              |                     | Администратор          |                                                                                                    |
|                |           |                     |              |                     | Администратор          | ✓                                                                                                    |
|                |           |                     |              |                     | Администратор          |                                                                                                    |
|                |           |                     |              |                     | Администратор          |                                                                                                    |
|                |           |                     |              |                     | Администратор          |                                                                                                    |
|                |           |                     |              |                     | Администратор          | ~                                                                                                    |
|                |           |                     |              |                     | Администратор          | $\checkmark$                                                                                                    |
|                |           |                     |              |                     | Администратор          | Image: A start of the start of the start |
|                |           |                     |              |                     | Администратор          | $\checkmark$                                                                                                    |
|                |           |                     |              |                     | Администратор          | ~                                                                                                    |
|                |           |                     |              |                     | Администратор          | ✓                                                                                                    |
|                |           |                     |              |                     | Администратор          |                                                                                                    |
|                |           |                     |              |                     | Администратор          | ~                                                                                                    |
|                |           |                     |              |                     | Администратор          | ~                                                                                                    |
| - (            |           |                     |              |                     | Администратор          |                                                                                                    |
|                |           |                     |              |                     | Администратор          | ~                                                                                                    |
|                | Группы    | 1                   |              |                     |                        |                                                                                                    |
|                |           | _                   |              | Группа              |                        | 🝸 Код группы 🍸                                                                                                    |
|                | Администр | аторы               |              |                     |                        |                                                                                                    |
|                | 0         |                     |              |                     |                        |                                                                                                    |
|                | Opretp    | уктура              |              | Науменорацие        |                        |                                                                                                    |
|                |           |                     |              | Hermich Conne       |                        | код оргуструктуры                                                                                                    |
|                | Администр | аторы               |              |                     |                        | 456547                                                                                                    |

Рисунок 4. Страница создания/удаления пользователей

- нажмите на кнопку Создать новую запись, подтвердите нажатием кнопки Создать (см. Рисунок 5).

#### Примечание!

В случае, если настроена интеграция с доменом, будет доступна только опция Импортировать из LDAP, в обратном случае учетную запись пользователя можно Создать вручную. Откроется окно Добавить пользователя (см. Рисунок 6);

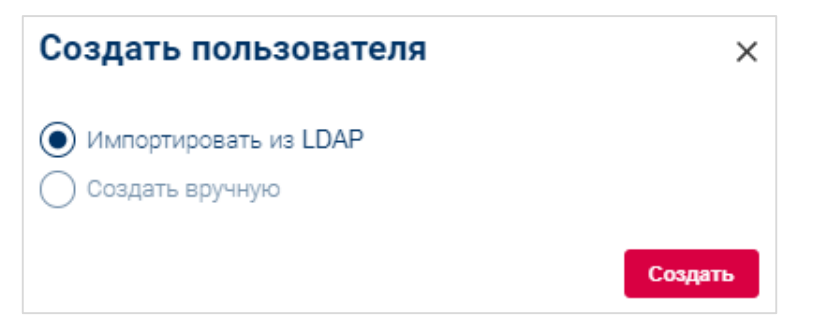

Рисунок 5. Выбор варианта создания пользователя

| Добавить пользователя × |           |           |  |  |
|-------------------------|-----------|-----------|--|--|
| Показать все            | C         | Поиск     |  |  |
| Имя пользователя        | ФИО Т     | Почта 🍸   |  |  |
|                         |           |           |  |  |
|                         |           |           |  |  |
|                         |           |           |  |  |
|                         |           |           |  |  |
|                         |           |           |  |  |
|                         |           |           |  |  |
|                         |           |           |  |  |
|                         |           |           |  |  |
|                         |           |           |  |  |
| · · ·                   | ~ · · · · | Сохранить |  |  |

Рисунок 6. Окно добавления пользователя

- в строке поиска введите имя или другие данные пользователя (фильтрация выполняется автоматически), либо нажмите кнопку Показать все

для отображения всех не добавленных пользователей из LDAP;

- отметьте пользователя для добавления и нажмите кнопку Сохранить;

- в открывшемся окне укажите значение в поле Роль пользователя, после чего нажмите кнопку **Сохранить** (см. Рисунок 6). В настоящее время поддерживаются 2 роли:

- Администратор пользователь с данной ролью имеет доступ только к модулю Администрирование и может осуществлять администрирование системы в соответствии с предоставленными правами;
- Пользователь значение по умолчанию, пользователь с данной ролью имеет доступ только к бизнес-модулям в соответствии с предоставленными правами.

- для блокировки пользователя в системе необходимо поставить флажок Заблокирован (см. Рисунок 7).

| Редактировать пользо                                | вателя    | ×        |
|-----------------------------------------------------|-----------|----------|
| Имя пользователя<br>holkinrs                        |           |          |
| Статус пользователя                                 |           |          |
| Заблокирован<br>Роль пользователя *<br>Пользователь |           | •        |
|                                                     | Сохранить | Отменить |

#### Рисунок 7. Окно редактирования ролей и блокировки пользователя

- для удаления пользователя в меню Действия следует выбрать пункт Удалить (см. Рисунок 8). Для активации возможности удаления должен быть установлен флажок перед именем пользователя;

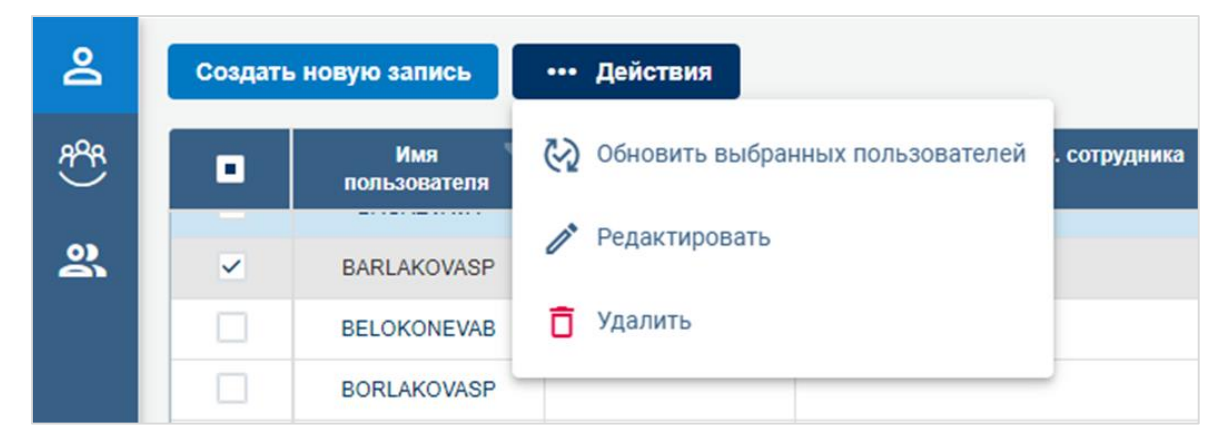

Рисунок 8. Удаление (редактирование, обновление) пользователя

– для обновления данных о пользователях из LDAP в меню Действия для отмеченных флажком пользователей следует выбрать пункт Обновить выбранных пользователей (см. Рисунок 8). При этом будет загружен Excel файл с результатом выполнения операции.

#### 2.4.3. Управление группами пользователей

Группы – это наборы пользователей, для которых существует возможность назначения прав доступа к модулям и полномочия совершать операции с ними.

Для добавления группы необходимо выполнить следующие действия:

- из главной страницы модуля перейти в раздел Группы и пользователи, в левой боковой панели страницы (сайдбаре) необходимо выбрать пункт меню Группы. В рабочей области страницы отобразится таблица со всеми группами СУИП, входящими в них пользователями, а также кнопки возможных действий (см. Рисунок 9);

| 2   | Создать новую запись                        | ••• Действия      | ٩ | Поиск                 |
|-----|---------------------------------------------|-------------------|---|-----------------------|
| £96 |                                             | Имя группы        | T | Код группы 🛛 🝸        |
| 2   |                                             |                   |   |                       |
|     |                                             | 6444×941          |   |                       |
|     |                                             | eens 715          |   |                       |
|     |                                             | 641. 111          |   |                       |
|     | Пользователи группы<br>Создать новую запись | ••• Действия      | ٩ | Поиск                 |
|     | Имя пользователя 🍸                          | Ф.И.О. сотрудника | T | Статус пользователя 🔻 |
|     | STUDENT2                                    | CS_Student_2      |   |                       |
|     |                                             |                   |   |                       |

Рисунок 9. Управление группами пользователей

- нажмите на кнопку Создать новую запись, подтвердите нажатием кнопки Создать (см. Рисунок 9).

#### Примечание!

В случае, если настроена интеграция с доменом, будет доступна только опция Импортировать из LDAP, в обратном случае группу можно Создать вручную. Откроется окно Добавить группу (см. Рисунок 10);

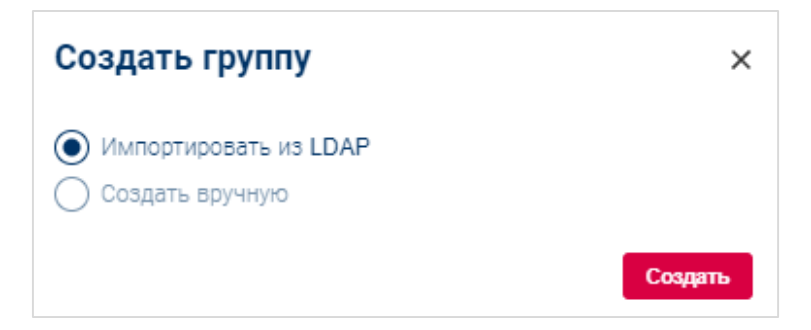

Рисунок 10. Выбор варианта создания группы

- в открывшемся окне ввести часть или полное название группы, в списке найденных групп выбрать необходимую группу и нажать Сохранить

#### (см. Рисунок 11).

| Coar | 1375 NORVIO 230865 | на Пойстана                                                                                                    | О Помок  |
|------|--------------------|----------------------------------------------------------------------------------------------------|----------|
|      | Добавить           | группу                                                                                                    | ×        |
| L    | <b>Q</b> Поиск     |                                                                                                    |          |
| 1    |                    | Fpynna T                                                                                                    | Описание |
| ſ    |                    | and some the the second second second second second second second second second second second second second se |          |
| C    |                    | and a second second second second second second second second second second second second second second second |          |
| Ē    |                    | See Section and setting                                                                                        |          |
| E    |                    | A STRANG MAN                                                                                                   |          |
| E    | ~                  | 11 11 11 11 11 11 11 11 11 11                                                                                  |          |
| C    |                    | 1101111011111111111111111                                                                                      |          |
| _    |                    | and a fair and a start of the                                                                                  |          |
| По   |                    | A STATISTICS                                                                                                   |          |
| Co   |                    | A STORAGE MANNESS                                                                                              |          |
|      |                    | 11 1 1 1 1 1 1 1 1 1 1 1 1 1 1 1 1 1 1                                                                         |          |
|      |                    | 1 Martin M                                                                                                    |          |
|      |                    | 1 Succession for                                                                                               |          |
|      |                    | A SHAMAN MA                                                                                                    |          |
|      |                    | 1 - 1 - 1 - 1 - 1 - 1 - 1 - 1 - 1 - 1 -                                                                        |          |

Рисунок 11. Окно добавления группы

– для удаления группы в меню Действия следует пометить флажком требуемые для удаления группы и выбрать пункт Удалить (см. Рисунок 12);

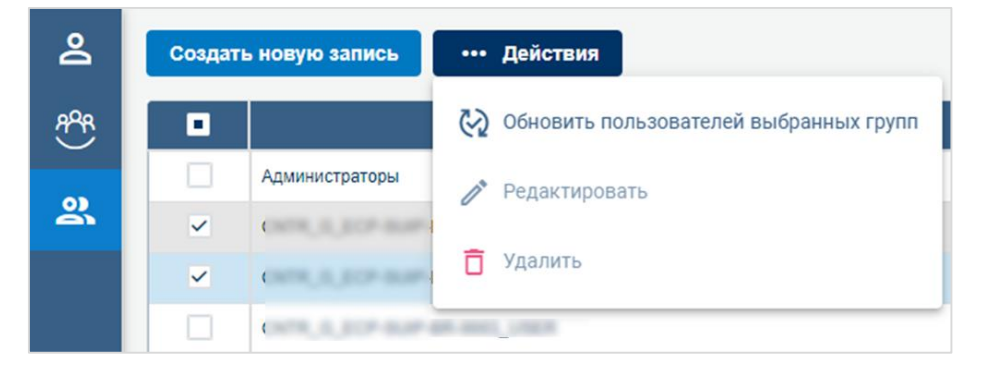

Рисунок 12. Меню Действия

Группы можно синхронизировать в ручном и автоматическом режиме.

– для добавления пользователя в группу необходимо нажать кнопку Создать новую запись (см. Рисунок 13), в открывшемся диалоговом окне выбрать пользователя и нажать кнопку Сохранить (см. Рисунок 14).

| 2   | Создать новую запись        | ••• Действия |                   | ( | 2 Поиск                 |
|-----|-----------------------------|--------------|-------------------|---|-------------------------|
| 898 |                             |              | Имя группы        | T | Код группы              |
|     | Diperon HOR                 |              |                   |   |                         |
| 옰   | Ofference MTD               |              |                   |   |                         |
|     | Dreparapa sacrasilias cara  |              |                   |   |                         |
|     | Ofference Doll 2            |              |                   |   |                         |
|     | Olympics Distriction        |              |                   |   |                         |
|     | Ofgranica (MP               |              |                   |   |                         |
|     | Ofgranie HCC                |              |                   |   |                         |
|     | Olymene, Nerrope            |              |                   |   |                         |
|     | Objection DRP 15. Incarcosa |              |                   |   |                         |
|     | Пользователи группы         |              |                   |   |                         |
|     | Создать новую запись 📗      | ••• Действия |                   | ۹ | Поиск                   |
| •   | Имя пользователя 🛛 🔻        |              | Ф.И.О. сотрудника | r | Статус пользователя 🏾 🝸 |
|     | STUDENT101                  |              | Ильяшов Виктор    |   |                         |
|     | STUDENT100                  |              | федоров Светлана  |   |                         |
|     | STUDENT099                  |              | Андреева Оксана   |   |                         |
|     | STUDENT105                  |              | Иванов Иван       |   |                         |

#### Рисунок 13. Окно справочника групп

| Создать новую запись Дейст      | вия              |                            |                     |
|---------------------------------|------------------|----------------------------|---------------------|
| Apress N.S.                     | Пользователи     |                            |                     |
| Apresses 10712                  |                  |                            |                     |
| aparapa sargadas pro            | Q, mel           |                            |                     |
| Nymmer Dall A                   | Имя пользователя | Ф.И.О. сотрудника          | Статус пользователя |
| Nyserve Drafmann                | DM_MELKOZEROV    | Warmanipus James Warmanies |                     |
|                                 |                  |                            |                     |
|                                 |                  |                            |                     |
| Nyanon, Nerrapa                 |                  |                            |                     |
| Myonose DRF 14: Janasroom       |                  |                            |                     |
| Пользователи группы             |                  |                            |                     |
| Создать новую запись •••• Дейст | вия              |                            |                     |
| Имя пользователя 🕎              |                  |                            |                     |
| STUDENT101                      |                  |                            |                     |
| STUDENT100                      |                  |                            |                     |
| STUDENT099                      |                  |                            |                     |
| STUDENT105                      |                  |                            | Сохранить Отменить  |
| STUDENT104                      |                  |                            |                     |

#### Рисунок 14. Окно справочника групп (добавление пользователей в группу)

Также доступна автоматическая синхронизация пользователей доменных групп. Для этого для отмеченных флажком групп в меню Действия следует выбрать пункт Обновить пользователей групп (см. Рисунок 12). При запуске

данной операции произойдет обновление состава групп согласно данным в LDAP. Отсутствующие пользователи добавятся в группы (в случае отсутствия пользователей в системе они автоматически создадутся, и к ним привяжутся сотрудники). Если в составе групп есть лишние пользователи, то они отвяжутся от этой группы. При этом будет автоматически загружен Excel файл с результатами выполнения запроса.

В справочнике **Пользователи** можно посмотреть информацию о пользователе, группе и оргструктуре, в которые данный пользователь включен (см. Рисунок 15).

|   | Создать   | новую запись          | •••• Действия |                     |               | <b>Q</b> П | ОИСК                  |
|---|-----------|-----------------------|---------------|---------------------|---------------|------------|-----------------------|
| L |           | Имя 🝸<br>пользователя | Статус 🔻      | Ф.И.О. сотрудника 🕎 | Роль 🔻        | Почта      | Доменный пользователь |
| L |           | PMSYSTEM              |               | PMSystem            | Администратор |            | ~                     |
|   |           | SK                    | Заблокирован  |                     | Администратор |            | ~                     |
|   |           | PMMOBILE              | Заблокирован  |                     | Администратор |            | ~                     |
|   |           | PMANDROID             |               |                     | Администратор |            | ~                     |
|   |           | PMIOS                 |               |                     | Администратор |            | ~                     |
|   |           | PMUSER                |               |                     | Администратор |            | ~                     |
|   |           | TITOVMV1              |               |                     | Администратор |            | ~                     |
|   |           | ALIMPIEVOG            |               |                     | Администратор |            | ~                     |
|   |           | BAGAEVAVA             |               |                     | Администратор |            | ~                     |
|   |           | BARLAKOVASP           |               |                     | Администратор |            | <b>~</b>              |
|   |           | BELOKONEVAB           |               |                     | Администратор |            | ~                     |
|   |           | BORLAKOVASP           |               |                     | Администратор |            | ~                     |
|   |           | BOVICHEVAEK           |               |                     | Администратор |            | ~                     |
| L | Группы    |                       |               |                     |               |            |                       |
| L |           |                       |               | Группа              |               | T          | Код группы            |
|   | Администр | аторы                 |               |                     |               |            |                       |
|   | Оргстру   | иктура                |               |                     |               |            |                       |
|   |           |                       |               | Наименование        |               | T          | Код оргуструктуры     |
|   |           |                       |               |                     |               |            |                       |

Рисунок 15. Окно справочника пользователей (отображение групп пользователей и

оргструктуры)

#### 2.4.4. Добавление пользователя в организационную структуру

Для возможности предоставления пользователю доступа к проекту(ам) необходимо создать сущность Сотрудник и связать с ней пользователя. Сотрудник – это физически существующий человек, у которого есть ФИО, должность и электронная почта.

Для создания сотрудника требуется выполнить следующие действия:

- из главной страницы модуля перейдите в раздел Группы и пользователи, в левой боковой панели страницы (сайдбаре) выберите пункт меню Сотрудники. В рабочей области страницы отобразится таблица со всеми сотрудниками СУИП, связанными с ними пользователями, а также кнопки возможных действий (см. Рисунок 16);

| 8        | Создать нову | ию запись    | • + Действия  |                             |       |             |
|----------|--------------|--------------|---------------|-----------------------------|-------|-------------|
| <u></u>  | Фамилия 🝸    | Имя 🝸        | Отчество 🝸    | Рабочий \Upsilon<br>телефон | Пол 🍸 | Логин 🍸     |
| <u> </u> |              | Владимир     | Александрович |                             | Муж.  |             |
|          | Информацио   | пользователь |               |                             |       | TESTDTOIR17 |
|          |              | Игорь        | Витальевич    |                             |       |             |
|          | _            | Владимир     | Евгеньевич    |                             |       |             |
|          | _            | Дмитрий      |               |                             | Муж.  |             |

Рисунок 16. Окно справочника сотрудников

- нажмите на кнопку Создать новую запись, выберите логин нужного пользователя, введите необходимые данные и подтвердите нажатием кнопки Создать (см. Рисунок 17).

стр. 17 из 30

| Создать сотр     | Создать сотрудника × |           |   |                   |           |          |  |  |  |
|------------------|----------------------|-----------|---|-------------------|-----------|----------|--|--|--|
| Логин            | Q                    | Фамилия * |   |                   |           |          |  |  |  |
| Имя *            |                      |           |   | Отчество          |           |          |  |  |  |
| Пол              |                      |           | - | Проект            |           | •        |  |  |  |
| Рабочий телефон  |                      |           |   | Разрешить макросы |           | •        |  |  |  |
| Организация      |                      |           |   | Должность         |           |          |  |  |  |
| Отдел(департамен | HT)                  |           |   | e-mail            |           |          |  |  |  |
|                  |                      |           |   |                   | Сохранить | Отменить |  |  |  |

#### Рисунок 17. Окно создания сотрудника

После создания сотрудника необходимо разместить его в нужный элемент организационной структуры, в которую добавлены необходимые проекты. Для добавления пользователя в организационную структуру требуется последовательно выполнить следующие действия:

- из главного меню перейдите в раздел Доступ к данным;

выберите в левом меню справочник Организационная структура,
 (см. Рисунок 18);

| ধ্বঃ | Создать новую запись ••• Действия        |         |           |                                   |
|------|------------------------------------------|---------|-----------|-----------------------------------|
| Ð    | Наименование                             | Код 🝸   | Должность | Ответственный                     |
| 9    | <b>-</b> ↓                               | 5       |           |                                   |
| പ    |                                          | 5.12    |           | Консультант АО Системы Управления |
|      | $\triangle$                              | 5.2     |           | Консультант АО Системы Управления |
|      | • •                                      | 1.6     |           | Консультант АО Системы Управления |
|      | • •                                      | 5.3     |           | Консультант АО Системы Управления |
|      | Δ                                        | 1.125   |           |                                   |
|      |                                          |         |           |                                   |
|      | Сотрудники, входящие в группу Порфтели п | роектов | Троекты   |                                   |
|      | Создать новую запись •••• Действия       |         |           |                                   |
|      | Сотрудник                                |         |           | T                                 |
|      |                                          |         |           | Нет данных                        |

Рисунок 18. Справочник «Организационная структура»

- выберите в верхней части окна элемент организационной структуры или создайте новый с помощью пункта Создать новую запись;

- для добавления пользователя в организационную структуру в нижней части экрана на вкладке Сотрудники, входящие в группу нажмите кнопку Создать новую запись, в открывшемся справочнике сотрудников выберите нужного сотрудника, после чего нажмите кнопку Сохранить (см. Рисунок 19);

стр. 19 из 30

| <b>Q</b> Поиск |       |         |                    |       |           |                          |        |         |         |         |
|----------------|-------|---------|--------------------|-------|-----------|--------------------------|--------|---------|---------|---------|
| Фами 🝸         | Имя 🝸 | Отчес 🝸 | Рабочий 🔽<br>телеф | Пол 🝸 | Логин 🝸   | Проект 🝸                 | Долж 🝸 | Отдел 🝸 | Орган 🔻 | Почта 🍸 |
|                |       |         |                    |       |           | умолчанию                |        |         |         |         |
| CS_Student_17  |       |         |                    |       | STUDENT17 | Портфель по<br>умолчанию |        |         |         |         |
| CS_Student_18  |       |         |                    |       | STUDENT18 | Портфель по<br>умолчанию |        |         |         |         |
| CS_Student_19  |       |         |                    |       | STUDENT19 | Портфель по<br>умолчанию |        |         |         |         |
| CS_Student_2   |       |         |                    |       | STUDENT2  | Портфель по<br>умолчанию |        |         |         |         |
| CS_Student_20  |       |         |                    |       | STUDENT20 | Портфель по<br>умолчанию |        |         |         |         |
| CS_Student_21  |       |         |                    |       | STUDENT21 | Портфель по<br>умолчанию |        |         |         |         |

Рисунок 19. Добавление сотрудника в организационную структуру

– для отображения организационной структуры до сотрудников, входящих в ней, в меню операций ... Действия выберите пункт Отображать полное дерево (см. Рисунок 20);

| Создать новую запись | ••• Действия                 |
|----------------------|------------------------------|
| Наименование         | ••• Отображать полное дерево |
| - A                  | 🗂 Удалить                    |

Рисунок 20. Отображать полное дерево

- для удаления прав доступа пользователя из портфеля проектов в справочнике **Организационная структура** раскройте структуру с помощью операции **Отображать полное дерево**, выберите необходимого пользователя и перейдите на закладку **Портфели проектов**. После чего выберите проект и вызовете пункт контекстного меню **Удалить** (см. Рисунок 21);

| Сотрудники, входящие  | в группу | Порфтели г | роектов | Проекты |
|-----------------------|----------|------------|---------|---------|
| Создать новую запись  | ••• Дейс | твия       |         |         |
|                       | 📋 Удал   | ИТЬ        | _Ռո     |         |
| Портфель по умолчанию |          |            | 0       |         |
| Портфель по умолчанию |          |            |         |         |

Рисунок 21. Удаление прав доступа для портфеля проектов

- для добавления проекта к узлу, в окне **Организационная структура** раскройте структуру с помощью операции **Отображать полное дерево** и перейдите на закладку **Проекты**. После чего нажмите **Создать новую запись**, в открывшемся окне выберите проекты, которые необходимо привязать к узлу (см. Рисунок 22) и нажмите кнопку **Сохранить**;

| <b>4</b> 35 | Создать новую за       | Проекты                                                                                                    |                | x a              |
|-------------|------------------------|----------------------------------------------------------------------------------------------------|----------------|------------------|
| ₽           | Наименова              | <b>Q</b> Поиск                                                                                                    |                | Ани              |
| 1           | - •                    | Наименование проекта                                                                                                    | Код проекта    | Y                |
| ē           | •                      | Romonese generalise organitie mour share (00)<br>Yanges phire Argenesi                                                                                                    |                | іазл             |
|             | Δ                      | Pagementer generationer operation ( pagementer<br>angementer i e 1 angegal Alfah proc 2)                                                                                                    | 001-1          | взп              |
|             | Φ                      | Tensoriescon repairing/related (brigg) common XVIII (Maggeorealight)<br>responses a province properties of approximate disease prior<br>common XVIII (march)                                                                                                    | 001-2          | азл              |
|             | · .                    | Physicise and approximation of the second structure of the second structure of | 001-           | азл              |
|             | Сотрудники, вхо        | Discriptions interactions reconnected here. Comparison proteins<br>(CC): Assertance proteins. Thereins and "all Targets                                                                                                    | 009-           |                  |
|             | Создать новую за       | Tradius (perspectrual contract (contract (C) "Faithurd gamp<br>(242) "Sampar" gas registrates chaptered                                                                                                    | 010-           | 2                |
|             | Этап 5.5. Компрессорна | Newtonecosil garg 7HD Tangon' (19harr 1912)                                                                                                    | 010-           | <del>~</del> )09 |
|             | Этап 5.7. Компрессорна |                                                                                                    | Сохранить Отме | оор              |
|             | Этап 6.9.1. Лупинги МГ |                                                                                                    |                | )09              |

Рисунок 22. Окно «Выбор проектов»

– для удаления привязки проекта к узлу перейдите на закладку **Проекты** и выберите пункт контекстного меню **Удалить**;

- для наследования перечня направлений узла на пользователя

установите флажок Наследовать;

– для удаления пользователя из организационной структуры откройте вкладку Сотрудники, входящие в группу в нижней части окна, установите курсор на нужного пользователя и выберите пункт Удалить;

– для удаления элемента организационной структуры в меню операций по кнопке ... Действия выбрать пункт Удалить.

#### 2.4.5. Удаление учетной записи пользователя

Для удаления пользователя необходимо удалить соответствующую учетную запись из справочника **Пользователи**. Физически пользователь не удаляется из базы данных, запись пользователя скрывается из справочника **Пользователи**, при повторном импортировании из LDAP учетная запись восстанавливается из удаленных.

#### 2.4.6. Создание и редактирование операций (действий)

Операции – это назначение действий в модулях системы (доступ к модулям, доступ к вкладкам модулей, доступ к действиям в модулях). Существующие операции (действия) можно увидеть в разделе Операции и полномочия в справочнике Операции (см. Рисунок 23).

| <b>4</b> 35 | Дерево операций и полномочий 🛛 🔻                     | Операции    | Типы операций                          | Типы докуме             | нтов Доступ     | к операци | ям                                                       |  |
|-------------|------------------------------------------------------|-------------|----------------------------------------|-------------------------|-----------------|-----------|----------------------------------------------------------|--|
| BJ          |                                                      |             |                                        |                         |                 |           |                                                          |  |
|             |                                                      | Создать н   | Создать новую запись Действия Q. Поиск |                         |                 |           |                                                          |  |
|             | Co 2011 Mercennik serverik provi [754                |             | Кол операции                           | Опера 🔻                 | Ролител. 🔻      | Соб 🔻     | Описание                                                 |  |
|             | Co 1873 Pagerana - Autorean Straff                   |             |                                        |                         | код             | код       |                                                          |  |
|             | <ul> <li>Milli Surryanger artesa</li> </ul>          | Constructio | nCostControlContracts_DEL              | Доступность<br>удаления | ConstructionCos | DEL       | Доступность удаления записи (Delete)                     |  |
|             | + California (California)                            |             |                                        | записи                  |                 |           |                                                          |  |
|             | Co 10775 Services sharens                            | Constructio | nCostControlContracts_EDT              | Доступность             | ConstructionCos | EDT       | Доступность редактирования записи                        |  |
|             | C 10000 Soon sharts : papi (2), pit Nectoria sharts; |             |                                        |                         |                 |           |                                                          |  |
|             | • 🗀 1000001 Показатели таблиц затрат                 | Constructio | ConstructionCostControlContracts_INS   |                         | ConstructionCos | INS       | Системная команда для вставки новой записи               |  |
|             | С 1000002 Портфель                                   | _           |                                        | записи                  |                 |           | (Insert)                                                 |  |
|             | ВОО Администрирование                                | Constructio | onCostControlContracts_SR              | Открытие                | ConstructionCos | SR        | Открыть реестр документов для просмотра<br>(Show Reestr) |  |
|             | 27104 Planner                                        | Constructio | onCostControlContracts_ST              | Видимость               | ConstructionCos | ST        | Видимость типа операции (Show Tree)                      |  |
|             | 🗅 1000005 xD                                         |             |                                        |                         |                 |           |                                                          |  |
|             | 🗅 1000010 Конструктор встроенный                     |             |                                        |                         |                 |           |                                                          |  |
|             |                                                      |             |                                        |                         |                 |           |                                                          |  |

Рисунок 23. Окно «Операции»

Для создания операций (действий) необходимо в разделе Операции и полномочия в дереве операций найти необходимую операцию, на вкладке Операции нажать кнопку Создать новую запись и добавить из справочника шаблонов операций необходимую операцию (действие) (см. Рисунок 24).

| Код шаблона 🝸 | Наименова 🝸                             | Тип 🝸     | Подтип 🍸 |
|---------------|-----------------------------------------|-----------|----------|
| DUP           | Дублировать                             | 1         | 2        |
| EDT           | Доступность<br>редактирования<br>записи | 0         | 2        |
| E_P6          | Экспорт данных в<br>Рб                  | 1         | 2        |
| EXP           | Экспорт                                 | 1         | 2        |
| EXP_CSV       | Выгрузить в CSV                         | 0         | 2        |
| EXP_FACT_PMDB | Экспорт факта в<br>Primavera            | 1         | 2        |
| get_integr    | Получить<br>(Интеграция)                | 1         | 2        |
| ID_add        | Добавить                                | 1         | 2        |
| ID clar date  | Vточнить споки                          | 1         | 2        |
|               |                                         | Сохранить | Отменить |

Рисунок 24. Окно «Выбор операции из шаблона»

Имеется возможность установления метки Коммерческая тайна (КТ) на операцию (действие). Для этого в меню Действия окна Операции следует выделить необходимую операцию и выбрать пункт Редактировать. В окне редактирования в поле Коммерческая тайна<sup>1</sup> необходимо установить значение Да и нажать кнопку Сохранить (см. Рисунок 25).

<sup>&</sup>lt;sup>1</sup> Назначение признака «Коммерческая тайна» осуществляется на основании актуализированной матрицы соотнесения акта классификации с видами информации. Администратор ПО, руководствуясь настоящей инструкцией, выполняет назначение указанных атрибутов системы соответствующим признаком конфиденциальности.

| Редактировать             | × |
|---------------------------|---|
| Код иконки из шрифта      |   |
| Видимость иконки          | * |
| Всплывающая подсказка     |   |
| Код контейнера            | Ţ |
| Цвет кнопки               |   |
| Вес кнопки для сортировки |   |
| Коммерческая тайна<br>Да  |   |
|                           |   |

Рисунок 25. Окно редактирования операции

#### 2.4.7. Назначение прав пользователям на операции

Права пользователю назначаются через проставление прав доступа к операциям на группы, в которые входит данный пользователь. Операции – это назначение действий в модулях системы (доступ к модулям, доступ к вкладкам модулей, доступ к действиям в модулях).

Для ручного предоставления прав группам на операции необходимо в разделе Операции и полномочия в справочнике Операции, в дереве операций, найти необходимую операцию, на вкладке Доступ к операциям добавить новую запись и добавить из справочника групп необходимые группы. В нижнем окне Операции проставить необходимые операции для каждой из групп (см. Рисунок 26).

| <b>\$</b> | Дерево операций и полномочий | Операции Типы операц              | ий Типы документов                    | Доступ к операциям |                                                     |
|-----------|------------------------------|-----------------------------------|---------------------------------------|--------------------|-----------------------------------------------------|
| Ð         | > 30002                      | Создать новую запись              | ••• Действия                          |                    | <b>Q</b> . Поиск                                    |
|           | ~ 30080                      | Статус 👕                          |                                       | Наименование       | группы                                              |
|           | 1                            |                                   |                                       | Администрат        | оры                                                 |
|           | 30102                        |                                   |                                       |                    |                                                     |
|           | ▶ 300811                     |                                   |                                       |                    |                                                     |
|           | > 30082                      |                                   |                                       |                    |                                                     |
|           | > 30050                      |                                   |                                       |                    |                                                     |
|           | ▶ 30053                      | Код операции ү                    | Операция 🍸                            | Доступ 🍸           | Описание                                            |
|           | 30056                        | csi_group_ur.csi_tbl_risk_reg_DEL | Доступность удаления записи           | <b>V</b>           | Доступность удаления записи (Delete)                |
| e         | 300571<br>30058              | csi_group_ur.csi_tbl_risk_reg_EDT | Доступность редактирования<br>записи  |                    | Доступность редактирования записи                   |
|           | ▶ 30059 5                    | csi_group_ur.csi_tbl_risk_reg_INS | Вставка новой записи                  | ~                  | Системная команда для вставки новой записи (Insert) |
|           | > 30045 )                    | csi_group_ur.csi_tbl_risk_reg_SC  | Доступность карточки для<br>просмотра |                    | Доступность карточки для просмотра (Show Card)      |
|           |                              | ant annual shell state and CD     | A                                     |                    | (Ch                                                 |

Рисунок 26. Окно «Доступ к операциям»

Описание групп и необходимых операций для них содержится в документе Матрица доступа к информационной системе управления проектами.

Имеется возможность загрузки и выгрузки матрицы доступа посредством файла Excel. Для этого в меню Действия окна Доступ к операциям следует выбрать пункты Загрузить/проверить матрицу прав (в появившемся окне вложить файл Excel) или Выгрузить матрицу прав (будет загружен файл Excel с действующей матрицей прав). При выборе пункта Загрузить/проверить матрицу прав имеется возможность загрузить матрицу прав для сверки ее с текущем состоянием. В случае выбора проверки будет автоматически загружен Excel файл с результатами проверки матрицы прав. В случае выбора загрузки также будет проведена проверка наличия ошибок в матрице прав (будет выгружен файл с результатами проверки) и если ошибок не обнаружено, будет произведена операция редактирования существующих прав и выгружен файл с результатами корректировки (см. Рисунок 27).

стр. 25 из 30

| Загрузить/Проверить матрицу прав<br>Выберите файл для добавления<br>Проверить матрицу прав<br>Загрузить матрицу прав | × |
|----------------------------------------------------------------------------------------------------|---|
| Выберите файл Или перетащите файл в эту область                                                                      |   |
| Прав                                                                                                    |   |
| Информация по файлу: Право 247.xlsx                                                                                  |   |
| Выбрать Отмен                                                                                                    | a |

Рисунок 27. Окно загрузки/проверки матрицы прав

#### 2.4.8. Управление логированием

В разделе Управление логированием можно увидеть информацию о действиях, совершаемых пользователями системы (см. Рисунок 28).

| С         Действия         Э         Показать все записи           |                   |                                |                             |               |                           |        |                  |  |
|--------------------------------------------------------------------|-------------------|--------------------------------|-----------------------------|---------------|---------------------------|--------|------------------|--|
| Начало периода 21.03.2024 00:00 окончание периода 21.03.2024 23:59 |                   |                                |                             |               |                           |        |                  |  |
| <br>Дата события                                                   | Бизнес модуль     | Бизнес объект                  | Имя пользователя инициатора | IР клиента    | Наименование/описание соб | Проект | Важность события |  |
| 21.03.2024 14:04:19                                                | Интеграция.       | tbl_work_ability_impact_scale. | am_pasynkov                 | 180.10.171.25 | Получение данных реестра  |        | 3                |  |
| 21.03.2024 14:04:18                                                | Интеграция.       | Запрос данных                  | am_pasynkov                 | 180.10.171.25 | Получение данных реестра  |        | 3                |  |
| 21.03.2024 14:04:17                                                | Интеграция.       | Запрос данных                  | am_pasynkov                 | 180.10.171.25 | Получение данных реестра  |        | 3                |  |
| 21.03.2024 14:04:17                                                | Интеграция.       | Запрос данных                  | am_pasynkov                 | 180.10.171.25 | Получение данных реестра  |        | 3                |  |
| 21.03.2024 14:04:16                                                | НСИ: Справочники. | Вид проекта.                   | am_pasynkov                 | 180.10.171.25 | Получение данных реестра  |        | 3                |  |
| 21.03.2024 14:04:15                                                | НСИ: Справочники. | Вид проекта.                   | am_pasynkov                 | 180.10.171.25 | Получение данных реестра  |        | 3                |  |
| 21.03.2024 14:04:14                                                | НСИ: Справочники. | Вид проекта.                   | am_pasynkov                 | 180.10.171.25 | Получение данных реестра  |        | 3                |  |
| 21.03.2024 14:04:14                                                | НСИ: Справочники. | Вид проекта.                   | am_pasynkov                 | 180.10.171.25 | Получение данных реестра  |        | 3                |  |
| 21.03.2024 14:04:14                                                | НСИ: Справочники. | Виды затрат.                   | am_pasynkov                 | 180.10.171.25 | Получение данных реестра  |        | 3                |  |
| 21.03.2024 14:04:13                                                | НСИ: Справочники. | Виды затрат.                   | am_pasynkov                 | 180.10.171.25 | Получение данных реестра  |        | 3                |  |
| 21.03.2024 14:04:12                                                | НСИ: Справочники. | Виды затрат.                   | am_pasynkov                 | 180.10.171.25 | Получение данных реестра  |        | 3                |  |
| 21.03.2024 14:04:12                                                | НСИ: Справочники. | Виды затрат.                   | am_pasynkov                 | 180.10.171.25 | Получение данных реестра  |        | 3                |  |
| 21.03.2024 14:04:11                                                | НСИ: Справочники. | Виды мощности.                 | am_pasynkov                 | 180.10.171.25 | Получение данных реестра  |        | 3                |  |
| 21.03.2024 14:04:10                                                | НСИ: Справочники. | Виды мощности.                 | am_pasynkov                 | 180.10.171.25 | Получение данных реестра  |        | 3                |  |

Рисунок 28. Управление логированием

По умолчанию выбран диапазон с начала суток по текущее время, показываются 100 последних записей, при прокрутке таблицы вниз подгружаются следующие 100 записей. При нажатии на кнопку **Показать все записи** будут загружены все записи по выбранному диапазону.

При нажатии на кнопку Добавить фильтр можно указать различные параметры фильтрации, по которым необходимо просмотреть записи логов

стр. 26 из 30

#### (см. Рисунок 29).

| С … Действия        | Показать все записи                                                |
|---------------------|--------------------------------------------------------------------|
| Начало периода 2    | нструктор фильтров                                                 |
| 25.03.2024 11:56: И | +                                                                  |
| 25.03.2024 11:51: × | Дата события В диапазоне 2024-03-25 00:00:00 – 2024-03-25 23:59:59 |
| 25.03.2024 11:51: × | Бизнес модуль Равно Модуль Безопасности                            |
| 25.03.2024 11:51: × | Важность события Содержит conf                                     |
| 25.03.2024 11:50: × | Дата события В диапазоне <введите значение>                        |
| 25.03.2024 11:50:   | Дата события                                                       |
| 25.03.2024 11:50:   | Бизнес модуль                                                      |
| 25.03.2024 11:49:   | Бизнес объект                                                      |
| 25.03.2024 11:45:   | имя пользователя инициатора                                        |
| 25.03.2024 11:39:   | Наименование/описание события                                      |
| 25.03.2024 11:36:   | Проект                                                             |
| 25.03.2024 11:36:   | Важность события                                                   |
| 25.03.2024 11:35:   | Тип информации                                                     |
| 25.03.2024 11:35:   | Содержимое запроса                                                 |
| 25.03.2024 11:26:   | НТТР метод                                                         |
| 25.03.2024 11:26:   | Хост                                                               |
| 25.03.2024 11:26:   | Ошибка                                                             |
| 25.03.2024 11:25:   | Статус ответа                                                      |
| 25.03.2024 11:25:   | Идентификатор события                                              |
|                     | Уникальный идентификатор события                                   |

Рисунок 29. Настройка фильтрации событий

При нажатии на кнопку **Конструктор столбцов** можно добавить или скрыть видимость столбцов, которые отображаются в интерфейсе, путем проставления галочки или снятия ее (см. Рисунок 30). Информация об отображаемых столбцах хранится до выхода пользователя из системы.

|     |                     |                                | Бизнес объект  | Имя пользователя инициатора                          | IР клиента  |  |
|-----|---------------------|--------------------------------|----------------|------------------------------------------------------|-------------|--|
|     | 25.03.2024 11:56:34 | Модуль Безопасности            | Авторизация    | ev zenchenko                                         | 172 32 16 1 |  |
|     | 25.03.2024 11:51:09 | ксп                            | Работы         | Выбор столбцов                                       | ×           |  |
|     | 25.03.2024 11:51:02 | ксп                            | Работы         | Q. Поиск                                             |             |  |
|     | 25.03.2024 11:51:01 | Календарно-сетевое планиров    | Работы.        | <ul><li>Дата события</li><li>Бизнес модуль</li></ul> |             |  |
|     | 25.03.2024 11:50:53 | ксп                            | Реестр КСГ     |                                                      |             |  |
|     | 25.03.2024 11:50:02 | ксп                            | Реестр КСГ     | ✓ Бизнес объект                                      |             |  |
|     | 25.03.2024 11:50:02 | ксп                            | Реестр КСГ     | <ul> <li>Имя пользователя инициат</li> </ul>         | гора        |  |
|     | 25.03.2024 11:49:23 | Аналитическая Отчетность - ПО. | Реестр срезов. | <ul> <li>IР клиента</li> </ul>                       |             |  |
| - Y | 25.03.2024 11:45:06 | Аналитическая Отчетность - ПО. | Реестр срезов. | <ul> <li>Наименование/описание со</li> </ul>         | обытия      |  |
|     | 25.03.2024 11:39:14 | ксп                            | Работы         | 🗸 Проект                                             |             |  |
|     |                     |                                |                | Важность события                                     |             |  |

Рисунок 30. Настройка фильтрации событий

В интерфейсе логирования есть возможность выгрузить записи по настроенному фильтру в файл \*.xlsx. Для этого в меню Действия следует выбрать пункт Экспорт в Excel (см. Рисунок 31).

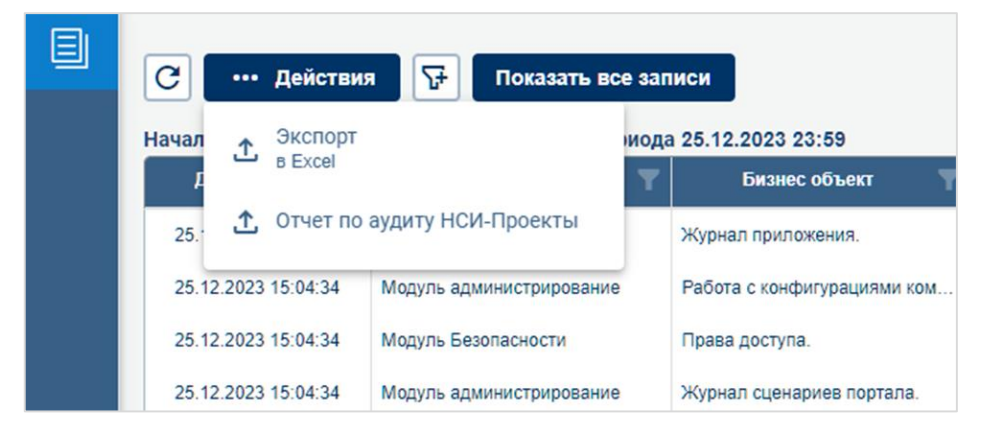

Рисунок 31. Меню Действия

В интерфейсе логирования реализован отчет по изменениям, которые были выполнены в бизнес-объекте НСИ – Карточка проекта. Для этого в меню Действия следует выбрать пункт Редактировать, выбрать интересующие даты и время и нажать кнопку Применить (см. Рисунок 32).

| Параметры отчета                            | ×         |
|---------------------------------------------|-----------|
| Начало периода *<br>20.12.2023, 15:25:21    | Ċ         |
| Окончание периода *<br>25.12.2023, 15:26:29 | Ē         |
|                                             | Применить |

Рисунок 32. Параметры отчета по аудиту НСИ-Проекты

В разделе **Признак информационной безопасности** можно увидеть информацию о всех событиях, которые логируются при действиях, совершаемых пользователями системы (см. Рисунок 33). События, помеченные галочкой в колонке **События информационной безопасности**, будут отображаться в интерфейсе **Управление логированием**.

|   | ••• Действия               |         |                            |                                                                  |                      |                         |          |  |
|---|----------------------------|---------|----------------------------|------------------------------------------------------------------|----------------------|-------------------------|----------|--|
| E | Признак информационной без | метод 🍸 | Путь 🍸                     | Наименование события                                             | Событие информацио 🝸 | Код события 🍸           | Модуль 🍸 |  |
|   | 1                          | get     | /api                       | Получение версии сервиса и типа БД                               | ~                    | AppController_getApiV   | 50       |  |
|   | 244                        | put     | /api/ksp/ksp-dictionary/   | Редактиование записи справочника ролей                           | $\checkmark$         | KspDictionaryControlle  | 50       |  |
|   | 245                        | delete  | /api/ksp/ksp-dictionary/   | Удаление записи справочника ролей                                | $\checkmark$         | KspDictionaryControlle  | 50       |  |
|   | 301                        | put     | /api/ksp/project/visa-de   | Обновление детального статуса согласования КСГ                   | $\checkmark$         | KspProjectController    | 50       |  |
|   | 408                        | post    | /api/ksp/scenario/forec    | Прогноз на основе интенсивности. Системная задача. Сценарий КСП. | $\checkmark$         | ScenarioController_cal  | 50       |  |
|   | 425                        | post    | /api/access/user/v2        | Иницилизация прав доступа пользователя v2                        |                      | AccessController_getU   | 50       |  |
|   | 726                        | put     | /api/csi/businessobject    |                                                                  |                      | BusinessobjectsContro   | 50       |  |
|   | 625                        | post    | /api/spr-admin/constant    | Создание новой константы                                         |                      | ConstantController_cr   | 50       |  |
|   | 797                        | put     | /api/csi/tables            | Изменение строки таблицы.                                        | $\checkmark$         | TablesController_upda   | 50       |  |
|   | 728                        | post    | /api/csi/businessobject    |                                                                  |                      | BusinessobjectsContro   | 50       |  |
|   | 793                        | get     | /api/csi/tables/cost_table | Получение таблицы затрат.                                        |                      | TablesController_getC   | 50       |  |
|   | 794                        | put     | /api/csi/tables/cost_table | Изменение строки значений таблицы затрат.                        |                      | TablesController_upda   | 50       |  |
|   | 836                        | post    | /api/csi/integration/upd   | Обновление данных КСП.                                           | $\checkmark$         | CsiIntegrationControlle | 50       |  |

Рисунок 33. Управление логированием

На события можно установить признак События информационной безопасности или снять его. В меню Действия следует выбрать пункт **Редактировать**, установить или снять галочку в колонке **События** информационной безопасности и кликнуть на любом месте интерфейса для сохранения изменения (см. Рисунок 34).

| ••• Действия    |        |                          |                                                                  |                      |
|-----------------|--------|--------------------------|------------------------------------------------------------------|----------------------|
| 🖉 Редактировать |        | Г Путь 🝸                 | Наименование события                                             | Событие информацио 👕 |
| 1               | get    | /api                     | Получение версии сервиса и типа БД                               |                      |
| 244             | put    | /api/ksp/ksp-dictionary/ | Редактиование записи справочника ролей                           | × +                  |
| 245             | delete | /api/ksp/ksp-dictionary/ | Удаление записи справочника ролей                                | × +                  |
| 301             | put    | /api/ksp/project/visa-de | Обновление детального статуса согласования КСГ                   | × +                  |
| 408             | post   | /api/ksp/scenario/forec  | Прогноз на основе интенсивности. Системная задача. Сценарий КСП. | ✓ s                  |
| 425             | post   | /api/access/user/v2      | Иницилизация прав доступа пользователя v2                        | V 4                  |

Рисунок 34. Управление логированием

Настройка параметров расположения, именования и длительности хранения файлов логирования производится в конфигурационном файле сервиса pmc-logger, расположенном по адресу /opt/suippg/pmc-logger/config/config.json. Необходимо отредактировать параметры, подписанные соответствующими комментариями в разделе «cef», после чего перезапустить сервис pmc-logger.

"cef": {

"pathCefFile": "log",

"pathCefFileComment": "Путь к хранилищу журнала лога",

"pathSICefFile": "log-si",

"pathSICefFileComment": "Путь к хранилищу журнала лога для администратора",

```
"numberOfDaysToKeepTheLog": 1,
```

"numberOfDaysToKeepTheLogComment": "Кол-во дней хранения лога",

```
"targetStores": ["fs", "db"]
```

}

#### 3. ОБНОВЛЕНИЕ ПО

Обновление ПО поставляется в виде подготовленных образов системы, скриптов на обновление бизнес-объектов и баз данных.

Система гарантированно поддерживает обратную совместимость сервисов и баз данных в рамках мажорной версии прикладного ПО.

Важно: перед выполнением обновления ПО рекомендуется создать резервную копию обновляемых сервисов и баз данных

Обновление сервисов осуществляется путем запуска новых контейнеров Kubernetes. Старые контейнеры останавливаются только после запуска обновленных контейнеров, что минимизирует простой системы при обновлении и автоматическое переключение системы на новую версию сервисов.

Изменение конфигурационных файлов при обновлении не требуется.

Обновление баз данных осуществляется путем выполнения скриптов обновлений.

# 4. СОЗДАНИЕ РЕЗЕРВНЫХ КОПИЙ

Резервное копирование конфигурационных файлов и helm чартов производится путем создания архивов директорий, в которых они располагаются в ОС.

Резервное копирование баз данных может осуществляться стандартными средствами PostgreSQL или PostgreSQL Pro Backup или другими сторонними средствами.

Резервное копирование также поддерживается продуктами NetBackup и Кибер Бэкап.

# 5. ВОССТАНОВЛЕНИЕ ИЗ РЕЗЕРВНОЙ КОПИИ

В случае необходимости восстановления системы (части системы) необходимо выполнить восстановление базы данных из резервной копии и/или запуск предыдущих версий контейнеров Kubernetes.